## 4. 各業務の流れと操作手順

# 4.3 各種問い合わせ

- 4.3.1 得意先状況問合せ
- 4.3.2 販売台帳
- 4.3.3 集合得意先問合せ
- 4.3.4 請求親子参照
- 4.3.5 集中監視着信履歴参照
- 4.3.6 ガス料金問合せ
- 4.3.7 得意先各種集計問合せ
- 4.3.8 容器配送履歴参照
- 4.3.9 担当者の各種期限を参照
- 4.3.10 得意先ガス使用量参照
- 4. 3.11 メモ内容出力
- 4. 3. 12 仕入単価問合せ
- 4. 3. 13 メール送信履歴参照
- 4.3.14 電話番号着信履歴
- 4. 3. 16 プログラムログ参照

### 4.3.1 得意先状況問い合わせ

得意先からの電話問い合わせなどに応じるときに使用する画面です。表示するだけで、データの変 更はできませんから、ふだんコンピュータに触れていない人が操作しても安心です。 この画面では、次の内容が見られます。

- ・現在の売掛金、最新の検針状況、当月の売上明細
- ・容器の交換日、取付容器の明細
- ・得意先マスターの内容

売上/入金の明細を1ヶ月以上前から参照したいときは、「得意先販売台帳」を使用して下さい。

 得意先コードの入力 実行すると、得意先コードの入力欄にカーソルが止まります。コード番号がわかればそのまま 入力しますが、コードがわからないときは、名前で得意先をさがすことができます。

PF5 名前検索画面 下記を参照

② 売掛金の内容が表示されます。[請]の欄に「未」と表示されたものは、まだ請求処理がされていない明細です。逆に「済」と表示されたものは、請求処理の済んでいる明細です。

| ■ 得意先状況間         | 合わせ                                                                                                    | – 🗆 X                            |
|------------------|----------------------------------------------------------------------------------------------------|----------------------------------|
| 上書               | 19-04-17 TS-GAS 得意先状況問合わせ                                                                                        | TLRKYAKU V190410                 |
| 但喜生              | ™% がとコ 前 UIU2UU1502 00000 11 処理年月                                                                                | 201904 18 <u>終了</u>              |
| 1寸忌儿<br>〒        | 1122113012  00  00  00  00  00000000000                                                                          | F1 販売台帳 2                        |
|                  |                                                                                                    |                                  |
| 追記情報             |                                                                                                    | F2 得意先マスター                       |
| 任意区分             |                                                                                                    |                                  |
| 削用ス              | K% ヨ月元上/11 ヨ月八並/11 現住残(内割減の) 1000000000000000000000000000000000000                                               | F3 請求者先1](A43                    |
| (当月内の            | 0月細) 190304 0 [                                                                                                  | F4 入金伝票発行                        |
| 日付属              | 品□   商品名  型式/備考   数量 金額  担当 請                                                                                    |                                  |
| 190404 Z         | 2020000 値引き (入金) -1436 019 済                                                                                     | F5 見積作成                          |
| 190404           | <u> しアガス</u> <u> 10.30</u> <u> 11/8 019</u> 済<br>現全法全 <u> 57/2 00/ ま</u>                                         | F6 √エ記ス(金力)                      |
| 100+00           |                                                                                                    |                                  |
|                  |                                                                                                    | F7 保安マスタ                         |
|                  |                                                                                                    |                                  |
| 桧 今回             | 绘针口↓ 今回拨针 ↓ 今回使田島↓ 前回捻针口↓ 前回吃针 ↓ 前回使田島 ▮ 烩针 ↓ 對今主 ▮ ス 足口 ↓                                                       | F8 燃焼機器表示                        |
| 余 70             | 保健では、予約1991、予約1次所重、約101次91日、約101391、約101次所重(決)1、14並次(入活日<br>4.04 294.5 10.3 19.03.04 284.2 12.9 あり 0000 000000 「 | F9 メモ記入                          |
|                  | 順路 3-402042 490.00- 1600                                                                                         |                                  |
| 請請締              | 紙印税 請求親 集金日 集 マスタ状態 保保証金預日 保証金額 保証金精算 精算額                                                                        | F10 作業指示書                        |
| 求                |                                                                                                    | 【IABキーで切り替え】<br>」<br>」<br>」<br>」 |
| 入入金              |                                                                                                    | 21日日<br>12日1日<br>12日1日           |
| 金 2 3            |                                                                                                    | 針 004 平井 政次                      |
|                  |                                                                                                    | 金 004 平井 政次                      |
|                  | 配送日  今回指針   今回使用量   配送予定日   予測指針  予定量(Kg/m3)   容器   配                                                            | 送 053 エネサンス                      |
| 达  UU.U<br>  M売打 | J.UU                                                                                                    | :女 <br> `油                       |
| 保調               | ■ 「日本日本日本日本日本日本日本日本日本日本日本日本日本日本日本日本日本日本日本                                                                        |                                  |
| 安 17.0           | 3.02 26.10 0333742 F                                                                                             | 11前顧客 F12次顧客                     |
| 位置情報             |                                                                                                    | Î ÎŢUP ↓ ÎŢDO₩N                  |
| 地凶衣亦             | <u>                                     </u>                                                                     | <b>*</b> 快速于川县                   |
|                  |                                                                                                    |                                  |

④ F11は検針順の次得意先が表示されます (同じ検針順の場合コード番号優先)

⑤F12で得意先コードの次得意先が表示されます

この画面から、右側のボタン(例えば、F1:販売台帳)をクリックすると、別のプログラムを 起動して、より詳細な情報を見ることができます。このボタン配列は、任意に設定ができます。 このボタンは、10個ありますが、「Tab」キーを押すことで、ページが変わり、20個まで 使用することができます。ボタンへのプログラム、機能の配置は、次のINIファイルを変更する ことで自由に行えます。

Y: ¥ B P F W I N ¥ T L R K Y A K U. I N I

検索画面

 下記のように、営業所コード入力して(省略可)、①~④に検索文字を入力します。
 ①フリガナ... 半角カナ文字でお客の名称を入力 例では、「タカハシ」と入力しましたが、QTFD と入力しても同じです。 名称のどこかに該当文字があれば検索します。
 ②電話番号... 電話番号の下4桁で検索します。 例えば、1617と入力すると、XXX-XXX-1617で登録されている得意先が検索されます。
 ③氏名(全角). 得意先名を全角で検索します。名称のどこかに該当文字があれば検索します。
 ④住所(全角). 住所を全角で検索します。名称のどこかに該当文字があれば検索します。

(注) ①~④は、どれか1つを使用します。

ー覧が表示されたら、[F7]または[F8]キーでスクロールが可能です。 見つけたら、該当の番号(1から20)を入力します。氏名をクリックしても良いです。

| ■ 得意先状況間:               | 合わせ                    |           |                                         |             |                                      |                        |                   |            | □ ×   |
|-------------------------|------------------------|-----------|-----------------------------------------|-------------|--------------------------------------|------------------------|-------------------|------------|-------|
| 上書                      | 19-04-17               | TS-GAS    | 得意先状況問合わせ                               |             |                                      |                        |                   | TLRKYAKU V | 90410 |
|                         |                        |           |                                         | 前           | 0102019512                           | 00 00                  | ▲ 処理年月            | 201904 TS  | 終了    |
| 得意先                     |                        |           |                                         |             |                                      |                        |                   |            | -     |
| Т                       |                        | 電話        |                                         |             |                                      |                        | <u>リース</u><br>割 時 | 上 販売百姓     | (2    |
| 一世世                     | (                      | π)        |                                         |             |                                      |                        |                   |            |       |
| ① タカバシ                  |                        | 半角        | (フリカ・ナ)                                 | 0030        | <b>④はそのいづれ</b>                       | いかを指定                  |                   |            | 戻る    |
| 2                       |                        | 半角        | (電話番号下4桁)                               | 戻ると         | きは、[F1]                              |                        |                   | L.         |       |
| 3                       |                        | 全角        | (氏名)                                    | [End]       | 検索開始                                 |                        |                   |            |       |
| <b>(</b>                |                        | 全角        | (住所)                                    | 従来の         | 検索を行います                              |                        |                   |            | LISAR |
|                         |                        | <u>~~</u> | <u>[15</u>                              |             | 000                                  |                        |                   |            | 状態    |
| 02 010754               |                        |           | 00000                                   |             | 0000                                 |                        |                   |            |       |
| 03 0230216              | 6470 OO                |           |                                         | 20000       |                                      |                        | <u></u>           |            |       |
| 04 9836083              | 3000 00                |           | 00000                                   | 000000      | )                                    | 0000000                |                   | ,          | 他社転換  |
| 05 0197105              | 5500 00                |           | 00000                                   | 500000      | 000000                               | 000000                 | 00                |            | 通常    |
| 06_0166007              | 7500 00                | 0         | 00000                                   | 200000      | 00                                   |                        |                   |            | 通常    |
| 07 0197392              | 2000 00                | 000       | 00000                                   | 200000      | 000000                               | 000000                 |                   |            |       |
| 08 019/299              |                        | 00        |                                         |             |                                      |                        |                   |            |       |
| 10 0109501              |                        | 00        |                                         | 200000      | 0000000                              | 500000                 |                   |            |       |
| 11 0173036              |                        | 00        |                                         |             |                                      |                        |                   |            |       |
| 12 0173008              | 3012 OO                | 00        |                                         | 200000      | 000000000000000000000000000000000000 | $\frac{0000000}{0000}$ | )                 |            |       |
| 13 0161001              | 1107 00                | 00        | 000 00000                               | 500000      | 0000000                              | 0000000                | 50                |            | 通常    |
| 14 0168002              | 2000 00                | 00        | 00000                                   | 200000      | )                                    |                        |                   |            |       |
| 15 <mark>0168003</mark> | 3000 <mark>0</mark> 00 | 00 0      | 0000 00000                              | 000         |                                      |                        |                   |            |       |
| 16 0192008              |                        | 00        | 000 0000                                | 200000      | 000000                               | 00000                  |                   |            |       |
| 10 0172016              |                        | 00        |                                         | 200000      |                                      | $\frac{1}{2000}$       | <u></u>           |            | 通常    |
|                         |                        | 000       |                                         |             |                                      |                        |                   |            |       |
| 20 0112076              |                        | 00        |                                         | 200000      |                                      |                        |                   |            |       |
|                         |                        |           | 00000                                   |             |                                      |                        |                   |            |       |
| 0 該                     | <u>当するコー</u>           | ドがあれば     | そのNOを入力する。                              | (または氏名      | をクリック)                               | _                      |                   |            |       |
| F7.                     | .次の画面                  | F8.前の画    | 面[ [見出しの                                | ドタンで並べ      | 〈替えができまう                             | す」 検索数                 | 133 件 1/7         |            |       |
|                         |                        |           |                                         | を 古 古 古 古 古 |                                      |                        |                   |            |       |
|                         |                        |           | 1 (1 (1 (1 (1 (1 (1 (1 (1 (1 (1 (1 (1 ( | 人具   刖貝     |                                      |                        |                   |            |       |

見出しの、「コード」「氏名」「住所」「状態」は、並び替えの指示ボタンになっており、 クリックすると、昇順、降順で並び替えができます。

便利機能1:別機能の呼び出し

| D15<br>201407 <mark>終了</mark><br>得意先<br>F1 販売台帳2 | 画面の右側の、F1~F10の項目は、得意先コード<br>を連携して、別のプログラムを呼び出すことを可能にし<br>ています。               |
|--------------------------------------------------|------------------------------------------------------------------------------|
| F2     得意先マスタ       F3     請求書発行(A42)            | 10個以上を使用したいときは、[TAB]キーで、<br>20個まで表示させることができます。<br>恋想由スポージニムは、コームコニー、、、デーにははス |
| F4 設備写真                                          | 登録するフロクラムは、ワークステーションことに決める<br>ことができ、順番も変更可能です。<br>写真表示のようにWindowsの機能を使用することも |
| F5見積作成F6供給マスタ                                    | できます。(仕様が変わることがあります)                                                         |
| F7 保安マスタ                                         |                                                                              |
| F8     燃焼機器表示       F9     メモ記入                  |                                                                              |
| F10 作業指示書<br>[TAB+-で切り替え]                        |                                                                              |

便利機能2: 黄色枠で表示された次の項目は、それぞれの明細表示や、別プログラムの起動で 機能を連携することができます。

「リース」 「割賦」 「サンクスポイント」 「料金表」 「請求親」 「地図表示」 「お客にメール送信」 「担当にメール送信」 「解約先」 「状況印刷」 下記の例では、リースの明細が参照できます。

| リース 有り | F1 販売台帳2   |
|--------|------------|
| 割賦     |            |
| SP 0   | F2 得意先マスター |

「業務情報」をクリックすると、さらに詳細な情報が表示されます。

| 得意先業務情報 | <br>戻る(F1) |
|---------|------------|
| 販売と容器配送 |            |
| ガス検針あり  |            |
|         |            |
|         |            |
|         |            |
|         |            |
|         |            |
|         |            |
|         |            |
|         |            |
|         |            |
|         |            |
|         |            |

#### 「状況印刷」の例

| 最終統計日 2014/07/09 指針値 193.4m3<br>最終配送日 2014/04/11 指針値 186.3m3<br>応差予測日 2014/06/02 指針値 195.5m3<br>配送予測日 2014/06/02 指針値 195.5m3<br>配送予定日 2014/07/31 指針値<br>設置容器構成 20Kg 2本<br>次回交換容器 20Kg 1本<br>切替方式 自動 中圧変換率<br>交換方法 交互<br>供給区分 個別<br>消費量 ()m3(Kg)<br>管器器得 29.6Kg<br>交換予測量 19.6Kg  ()m3(Kg)   按加 12/11/18/14/11 186.6  ()m3(Kg)   ()m3(Kg)                                                                                                    |
|----------------------------------------------------------------------------------------------------|
| 最終配送日 2014/04/11 指針値 186.3m3<br>配送予測日 2014/06/02 指針値 195.5m3<br>配送予定日 2014/07/31 指針値<br>設置容器構成 20Kg 2本<br>次回交換容器 20Kg 1本<br>切替方式 自動 中圧変換率<br>交換方法 交互<br>供給区分 個別<br>消費量 ()m3(Kg)<br>費器器号、取付日 容器器号 取付日<br>\$158.14/04/11.1554.46.00.28 0.21<br>交換 13/5/9 154.4 6.0 28 0.21<br>交換 13/5/9 154.4 6.0 28 0.21<br>次位 13/5/2 157.7 9.3 41 0.22<br>(約13/5/9 154.4 6.0 28 0.21<br>次位 13/5/9 154.4 6.0 28 0.21<br>次位 13/5/9 154.4 6.0 28 0.21<br>次位 13/5/9 154.4 6.0 28 0.21<br>次位 13/6/8 159.6 1.9 17 0.11<br>検針 13/7/9 161.6 3.9 48 0.06<br>交換 13/7/10 161.8 4.1 49 0.06<br>交換 13/7/10 161.8 4.1 49 0.06<br>交換 13/10/11 169.6 7.8 93 0.06<br>交換 13/10/11 169.6 7.8 93 0.06<br>交換 13/12/11 169.6 7.8 93 0.00<br>交換 13/12/11 169.6 7.9 50 0.11<br>交換 13/12/9 176.5 6.9 59 0.11<br>交換 13/12/9 176.5 6.8 87 0.07<br>検針 14/3/8 179.1 2.4 28 0.06<br>検針 14/3/8 179.1 2.4 28 0.06<br>検針 14/3/8 179.1 2.4 28 0.06<br>検針 14/3/8 179.1 2.4 28 0.06<br>検針 14/3/8 179.1 2.4 28 0.06<br>検針 14/3/8 179.1 2.4 28 0.06<br>検針 14/3/8 179.1 2.4 28 0.06<br>検針 14/3/8 179.1 2.4 28 0.06<br>検針 14/3/8 179.1 2.4 28 0.06<br>検針 14/3/8 179.1 2.4 28 0.06<br>(検針 14/3/8 179.1 2.4 28 0.06<br>(検針 14/3/8 179.1 2.4 28 0.06<br>(検針 14/3/8 179.1 2.4 28 0.06<br>(検針 14/3/8 179.1 2.4 28 0.06<br>(検針 14/3/8 179.1 2.4 28 0.06<br>(検針 14/3/8 179.1 2.4 28 0.06<br>(検針 14/3/8 179.1 2.4 28 0.06<br>(検針 14/3/8 179.1 2.4 28 0.06<br>(検針 14/3/8 179.1 2.4 28 0.06<br>(検針 14/4/9 188.2 1.9 28 0.07<br>(検針 14/4/9 188.2 1.9 28 0.07<br>(検針 14/5/9 190.9 4.6 59 0.07<br>(検針 14/7/9 193.4 7.1 89 0.70<br>(検針 14/7/9 193.4 7.1 89 0.70<br>(検針 14/7/9 193.4 7.1 89 0.70<br>(約14) (1779 193.4 7.1 89 0.70<br>(14) (14) (14) (14) (14) (14) (14) (14)                                                                                                    |
| 配送予測日         2014/06/02         指針植         195.5m3           配送予定日         2014/07/31         指針植         195.5m3           配送予定日         2014/07/31         指針植         2換         13/5/9         154.4         6.0         28         0.21           2枚目         13/5/9         154.4         6.0         28         0.21           2枚目         13/5/9         154.4         6.0         28         0.21           2枚目         13/5/22         157.7         9.3         41         0.22           次回交換容器         20Kg         1本         2枚目         13/7/9         161.6         1.9         17         0.1           次回交換容器         20Kg         1本         2枚目         13/7/9         161.6         3.9         48         0.06           交換         13/7/9         167.0         5.2         61         0.06           交換         13/10/1         169.6         7.6         90         0.06           交換         13/10/8         169.4         7.6         90         0.06           交換         13/10/1         173.0         3.4         2.8         0.12           浅量量         ()m3(Kg)         2½         13/12/11                                                                                                    |
| 配送予測日 2014/06/02 指針値 195.5m3<br>配送予定日 2014/07/31 指針値<br>設置容器構成 20Kg 2本<br>次回交換容器 20Kg 1本<br>切替方式 自動 中圧変換率<br>交換 13/ 6/8 159.6 1.9 17 0.11<br>検針 13/ 7/9 161.6 3.9 48 0.06<br>交換 13/ 7/10 161.8 4.1 49 0.08<br>交換 13/ 7/10 161.8 4.1 49 0.08<br>検針 13/ 8/7 164.1 2.3 28 0.06<br>検針 13/ 8/7 164.1 2.3 28 0.06<br>検針 13/ 10/1 169.4 7.6 90 0.08<br>支換 13/ 10/1 169.6 7.8 93 0.08<br>検針 13/ 10/2 169.4 7.6 90 0.08<br>支換 13/ 10/1 169.6 7.8 93 0.08<br>検針 13/ 10/1 169.6 7.8 93 0.08<br>検針 13/ 10/2 9 167.0 5.2 61 0.09<br>支換 13/ 10/1 169.6 7.8 93 0.08<br>検針 13/ 10/1 169.6 7.8 93 0.08<br>検針 13/ 10/1 169.6 7.8 93 0.08<br>検針 13/ 12/1 175.7 7.1 61 0.11<br>検針 13/12/9 176.5 6.9 59 0.12<br>検針 13/ 12/9 176.5 6.8 87 0.07<br>検針 14/ 3/ 8 138.5 6.8 87 0.07<br>検針 14/ 3/ 9 186.1 9.4 119 0.07<br>(約1 13/12/11 166.5 9.59 0.07)<br>検針 14/ 5/9 198.2 1.9 28 0.06<br>検針 14/ 5/9 198.2 1.9 28 0.07<br>(約1 13/12/11 166.5 9.9 0.07)<br>(約1 13/12/11 166.5 9.59 0.07)<br>(約1 13/12/11 166.5 9.59 0.07)<br>(約1 13/12/11 168.3 9.6 121 0.07)<br>(約1 13/12/11 166.5 9.59 0.07)<br>(約1 13/12/11 166.5 9.59 0.07)<br>(約1 13/12/11 167.7 7.1 88.2 1.9 28 0.06<br>(約1 13/12/11 167.7 9.193.4 7.1 89 0.07)                                                                                                    |
| 配送予定日 2014/07/31 指針値<br>設置容器構成 20Kg 2本<br>次回交換容器 20Kg 1本          2次回交換容器 20Kg 1本       13/5/22 157.7 9.3 41 0.22         2次回交換容器 20Kg 1本       13/6/8 158.6 1.9 17 0.11         検針 13/7/9 161.6 3.9 48 0.06         交換 13/7/10 161.8 4.1 49 0.06         交換 13/7/10 161.8 4.1 49 0.06         交換 13/7/10 161.8 4.1 49 0.06         交換 13/7/10 161.8 4.1 49 0.06         交換 13/7/10 161.8 4.1 2.3 28 0.06         検針 13/9/9 167.0 5.2 61 0.06         検針 13/10/11 169.6 7.8 93 0.06         交換 13/10/11 169.6 7.8 93 0.06         次回算 40 mg         検針 13/10/1 8 169.4 7.6 90 0.06         交換 13/10/11 169.6 7.8 93 0.06         交換 13/10/11 169.6 7.8 93 0.06         交換 13/12/11 176.7 7.1 61 0.11         換針 13/12/9 176.5 6.9 59 0.11         皮置容器務員 39.6Kg         交換子測量 19.6Kg         検針 14/2/7 181.5 4.8 58 0.06         検針 14/2/7 181.5 4.8 58 0.07         検針 14/2/7 188.5 1.9 4         容器 49 取付日         S194 13/12/11         (11/2/11)         (11/2/11)         (11/2/11)         (11/2/11)         (11/2/11)         (11/2/11)         (11/2/11)         (11/2/11)         (11/2/11)         (11/2/11)         (11/2/11)      <                                                                                                    |
| 設置容器構成         20Kg         2本           次回交換容器         20Kg         1本         (約13/7/9)         161.6         3.9         48         0.06           切替方式         自動         中任変換率         (約13/7/9)         161.6         3.9         48         0.06           欠換         13/7/9         161.6         3.9         48         0.06           欠換         13/7/9         167.0         5.2         61         0.06           交換         13/7/9         167.0         5.2         61         0.06           交換         13/10/8         169.4         7.6         90         0.06           交換         13/10/8         169.4         7.6         90         0.06           交換         13/10/8         169.4         7.6         90         0.06           交換         13/10/8         169.4         7.6         90         0.06           交換         13/11/8         173.0         3.4         28         0.12           浅量         (13/11/8         173.0         3.4         28         0.12           支換         13/12/11         176.7         7.1         61         0.11           交換         14/2/7 <t< td=""></t<>                                                                                                    |
| 酸酸酯等酸精成 20%g 2本<br>次回交換容器 20%g 1本<br>切替方式 自動 中圧変換率<br>交換方法 交互<br>供給区分 備別<br>消費量 ()m3(Kg)<br>変勝著号 取付日 容陽著号 取付日<br>該158 14/04/11<br>次目2 換1 13/7/10 161.8 4.1 49 0.05<br>交換方法 交互<br>()m3(Kg)<br>変勝者号 取付日 容陽著号 取付日<br>該158 14/04/11<br>次目 13/7/10 161.8 4.1 49 0.05<br>交換 13/10/1 169.6 7.8 93 0.06<br>次換 13/10/1 169.6 7.8 93 0.06<br>次換 13/12/1 175.7 7.1 61 0.11<br>次換 13/12/9 176.5 6.9 59 0.11<br>次換 13/12/9 176.5 6.9 59 0.11<br>次換 13/12/9 176.5 6.9 59 0.11<br>次換 13/12/1 175.7 7.1 61 0.11<br>次換 14/1/2 7 181.5 4.8 58 0.06<br>次換 14/2/7 181.5 4.8 58 0.00<br>次換 14/3/8 193.4 7.1 89 0.07<br>次換 14/5/9 193.4 7.1 89 0.07<br>次目 14/7/9 193.4 7.1 89 0.07                                                                                                    |
| 次回交換容器 20kg 1本 () () () () () () () () () () () () () (                                                                                                    |
| 切替方式 自動<br>中圧変換率<br>交換方法 交互<br>(人給区分 個別<br>消費量 ()m3(Kg)<br>酸置容器残量 39.6Kg<br>交換予測量 19.6Kg<br>整整番号 取付日 容器番号 取付日<br>容易14/12/9 186.1 9.4 7.6 90 0.08<br>次換 13/10/8 169.4 7.6 90 0.08<br>次換 13/10/8 169.4 7.6 90 0.08<br>次換 13/10/8 169.4 7.6 90 0.08<br>次換 13/12/9 176.5 6.9 59 0.11<br>次換 13/12/9 176.7 7.1 61 0.11<br>次換 13/12/9 176.5 6.9 59 0.11<br>次換 13/12/9 176.5 6.9 59 0.11<br>次換 13/12/9 176.5 6.9 59 0.11<br>次換 13/12/1 8 173.5 6.8 87 0.07<br>按針 14/2/7 181.5 4.8 58 0.06<br>按針 14/2/7 181.5 4.8 58 0.06<br>按針 14/2/9 186.1 9.4 119 0.07<br>次換 14/4/9 186.1 9.4 119 0.07<br>次換 14/6/9 190.9 4.6 59 0.07<br>按針 14/7/9 183.4 7.1 89 0.07                                                                                                    |
|                                                                                                    |
| (株) 12/10/0 100.100 0.00     (株)     (株)     (株)     (株)     (株)     (株)     (株)     (株)     (株)     (株)     (株)     (株)     (株)     (株)     (株)     (株)     (株)     (株)     (株)     (株)     (ホート)     (ホート) |
| 供給区分 個別<br>消費量 ()m3(Kg)<br>設置容器残量 39.6Kg<br>交換予測量 19.6Kg<br>容器等号 取付日 容器著号 取付日<br>該194 13/12/19 186.1 9.4 119 0.07<br>検針 14/2/7 181.5 4.8 56 0.06<br>検針 14/2/7 181.5 4.8 56 0.06<br>検針 14/2/7 181.5 4.8 56 0.06<br>検針 14/2/7 181.5 4.8 56 0.06<br>検針 14/2/9 186.1 9.4 119 0.07<br>検針 14/2/9 186.2 9.6 121 0.07<br>検針 14/2/9 188.2 1.9 28 0.06<br>検針 14/2/9 188.2 1.9 28 0.06<br>検針 14/2/9 188.2 1.9 28 0.06<br>検針 14/2/9 188.2 1.9 28 0.06<br>検針 14/2/9 188.2 1.9 28 0.06<br>検針 14/2/9 188.2 1.9 28 0.06<br>検針 14/2/9 188.2 1.9 28 0.06<br>検針 14/2/9 188.2 1.9 28 0.06                                                                                                    |
|                                                                                                    |
| 消費量 ()m3(Kg)<br>設置容器残量 39.6Kg<br>交換予測量 19.6Kg<br>容器發号 取付日 容器番号 取付日<br>該158 14/2/1 176.7 7.1 61 0.11<br>検針 14/2/1 176.7 7.1 61 0.11<br>検針 14/2/1 8179.1 2.4 28 0.06<br>検針 14/2/7 181.5 4.8 58 0.00<br>検針 14/2/9 186.1 9.4 158 0.00<br>検針 14/2/9 186.1 9.4 119 0.07<br>交換 14/4/1 186.3 9.6 121 0.07<br>検針 14/6/9 190.9 4.6 59 0.07<br>検針 14/6/9 190.9 4.6 59 0.07<br>検針 14/7/9 193.4 7.1 89 0.07                                                                                                    |
| 設置容器残量         39.6Kg         検針         14/2/7         18.15         4.8         58         0.06           交換予測量         19.6Kg         検針         14/2/7         181.5         4.8         58         0.06           容器番号         取付日         容器番号         取付日         28         0.07         14/2/8         14/2/8         183.5         6.8         87         0.07           容器番号         取付日         容器番号         取付日         28         14/2/9         186.1         9.4         119         0.07           該194         13/12/11         24         14/5/9         188.2         1.9         28         0.06           該158         14/04/11         14/5/9         189.2         1.9         28         0.07           検針         14/7/9         193.4         7.1         89         0.07                                                                                                    |
| 設置容器残量         39.6Kg         検針         14/2/7         181.5         4.8         58         0.05           交換予測量         19.6Kg         検針         14/2/7         181.5         4.8         58         0.05           容器番号         取付日         容器番号         取付日         容器番号         取付日         28         14/4/9         186.1         9.4         119         0.07           支換         14/4/9         186.1         9.4         119         0.07           支換         14/4/11         186.3         9.6         121         0.07           支約         14/5/9         188.2         1.9         28         0.06           支約         14/04/11         86.5         9.0.07         188.2         1.9         28         0.07           検針         14/6/9         190.9         4.6         59         0.07           検針         14/7/9         193.4         7.1         89         0.07                                                                                                    |
| 交換予測量         19.6Kg         検針         14/3/8         183.5         6.8         87         0.07           容疑番号         取付日         容疑番号         取付日         容疑番号         取付日         22         19.4         19.0         0.07           支換14/4/11         186.1         9.4         119         0.07         25         14/4/9         186.1         9.4         119         0.07           支防14         13/12/11         13/12/11         186.5         9.6         121         0.07           支防158         14/04/11         16.5         9         188.2         1.9         28         0.06           検針         14/6/9         190.9         4.6         59         0.07           検針         14/7/9         193.4         7.1         89         0.07                                                                                                    |
| 容器番号         取付日         容器番号         取付日         容器番号         取付日         20         0.07           35194         13/12/11         13/12/11         186.3         9.6         121         0.07           35158         14/04/11         14/5/9         188.2         1.9         28         0.06           支持1         14/6/9         190.9         4.6         59         0.07           検針         14/7/9         193.4         7.1         89         0.07                                                                                                    |
| 容器等号         取付日         容器等号         取付日         容器等号         取付日         22.8         1.0         0.0           3S194         13/12/11                 0.01           3S194         13/12/11                 0.01           3S158         14/04/11                    0.01           St158         14/04/11                      0.07                                                                                                    |
| 送約194         13/12/11         技術         14/ 5/ 9         188.2         1.9         28         0.06           該5158         14/04/11                                                                                                    |
| <u> 気計14/04/11</u><br>気計14/05/9 190.9 4.5 59 0.0/<br>検針 14/7/9 193.4 7.1 89 0.07                                                                                                    |
|                                                                                                    |
|                                                                                                    |
| <u>伝票日付 商品名 数量 売上額 入金額 差引残高 備考 13/12/09 総計帯上 3.5 4.063 15.706</u>                                                                                                    |
| 13/12/11 3 * 5 000 10 706                                                                                                    |
| 14/01/08 検針本上 2.6 3.586 14.292                                                                                                    |
| 14/02/07 接針第王 2.4 3.448 17.740                                                                                                    |
| 14/02/08 入金 10,000 7,740                                                                                                    |
| 14/03/08 検針売上 2.0 3,171 10,911                                                                                                    |
| 14/03/14 入金 5,000 5,911                                                                                                    |
| 14/04/08 入食 5,000 911                                                                                                    |
| <u>14/04/09 株針素上 2.6 3.586 4.497</u>                                                                                                    |
| 14/05/00 #### F 9 1 3 970 7 775                                                                                                    |
| 17,00,03 体制况十                                                                                                    |
| 14/06/09 读針末上 2.7 3.706 5.000 6.481<br>14/06/09 接針末上 2.7 3.706 5.000 6.481                                                                                                    |
| 14/06/03 接針先上 2.7 3.706 5.000 6.481<br>14/07/09 接針先上 2.5 3.584 5.000 5.045<br>(星ヶヶ峰和)                                                                                                    |
| 1/06/03 (数1元) 2.7 3.706 5.000 6.481<br>14/06/03 (数1元) 2.7 3.706 5.000 6.481<br>14/07/03 (数1元) 2.5 3.564 5.000 5.045<br>(保安情報)<br>現表日: 2013/01/07 書面日: 2014/05/09 周知日: 2014/06/09                                                                                                    |
| 1/1/09/03 (第17点) 2-1 99.4/05<br>14/06/09 接針先上 2-7 3,706 5,000 6,481<br>14/07/09 接針先上 2-5 3,564 5,000 5,045<br>保安情報]<br>調査日:2013/01/07 書面日:2014/05/09 周知日:2014/06/09<br>メータ期時:2018/12 メータ型式:SY25MT1e 職務局期時: 職務局利益:                                                                                                    |
| 14/06/03 接針先上 2.7 3.706 5.000 6.461<br>14/07/05 接針先上 2.5 3.554 5.000 5.045<br>(展安情報)<br>開査日:2013/01/07 書面日:2014/05/09 周知日:2014/06/09<br>メータ夕期限: 2013/01/07 書面日:2014/05/09 周知日:2014/06/09<br>メータ夕期限: 1996/08 筆朝勝愛式:YP-00566                                                                                                    |
| 1,406/03 読針楽上 2.7 3.706 5.000 6.481<br>14/06/09 接針楽上 2.5 3.564 5.000 5.045<br>(保安情報)<br>調査日:2013/01/07 書面日:2014/05/09 周知日:2014/06/09<br>メーク期限:2018/12 メーク型式:SY25MT16 調整勝利限:調整器型式:<br>警報器期限:1996/08 警報調査式:YP-0056                                                                                                    |
| 14/06/09 検針先上 2.7 3.706 5.000 6.481     14/07/09 検針先上 2.5 3.564 5.000 5.045     保安情報】 調査日:2013/01/07 書面日:2014/05/09 周知日:2014/06/09     メータ期間: 2018/12 メータ型式:SY25WT1e 調査器期間: 調査器型式:     繁報勝期間: 1996/08 警報調型式:YP-0056     警報基項 型式 警具名称 型式                                                                                                    |
| 14/06/03         読む         2.7         3.706         5.000         6.481           14/06/03         焼針先上         2.7         3.706         5.000         6.481           14/07/03         横針先上         2.5         3.564         5.000         5.045           (保安積報)         1         2.1         2.5         3.564         5.000         5.045           (現査日: 2013/01/07         書面日: 2014/05/09         周知日: 2014/06/09         メータ期限: 2018/12         メータ型式: SY25MT1e         調整器期限         調整器期限:         調整器型式:           2         第報勝期限:         1996/08         筆観器型式: YP-0056              2         日コンログリル付 RTS-320MF                                                                                                    |
| 1/06/03         読む         2.7         3.706         5.000         6.481           14/06/03         接針先上         2.7         3.706         5.000         6.481           14/07/03         接針先上         2.5         3.564         5.000         5.045           (保安情報)         (保安情報)         (現委日: 2013/01/07         書面日: 2014/05/09         周知日: 2014/06/09           メーク剤眼:         2018/12         メーク型式: SY25WT16         開整陽列限:         開整陽列限:         調整器型式:           繁報勝列限:         1996/08         警観勝髪式: YP-0056               警員名称         型式         警員名称         型式               2<口コンログリル付 RTS-320MF                                                                                                    |
| 1/06/03         検討先上         2.7         3.706         5.000         6.481           14/06/03         検討先上         2.5         3.564         5.000         5.045           (保安情報)         調査日:2013/01/07         書面日:2014/05/09         周知日:2014/06/09           メータ期限:         2018/12         メータ型式:SY25WT16         調整器期限:         調整器型式:           東熱器期限:         1996/08         警報器型式:YP-0056             警具名称         型式           型式           2 ロコンログリル付 RTS-320MF            型式                                                                                                    |
| 伝票日付 商品名 数量 売上額 入金額 差引残高 備考     13/12/09 横野売上 3.5 4.063 15.706     13/12/11 入金 5.000 10.706     14/01/08 検討売上 2.6 3.586 14.292     14/02/07 体計売上 2.4 3.446 17.740                                                                                                    |

### 4.3.2 得意先販売台帳

得意先の過去数ヶ月間の取引の明細を画面で見たり、印刷したりすることができます。取り出しで きる月数は、「システム定数」で決定されています。(通常は24ヶ月)

#### (a) 画面

| 印刷範囲<br>並び順  | <u>終了</u><br>201309 から 201409 まで(年月)<br>T ( 1.伝票入力順 2.伝票日付順 )                |
|--------------|------------------------------------------------------------------------------|
|              | 表示、印刷する明細の順番を指定します。入力順では、<br>伝票を入力したときのコンビュータの日付で並べます。<br>日付順では、伝票上の日付で並びます。 |
| 選択           | ◎ (1.印刷する 2.画面に表示する。)                                                        |
|              | 印刷か、画面に表示するかを指定します。表示する場合は、<br>1件づつであり、表示画面から印刷することもできます。                    |
| 得意先範囲        | から まで<br>印刷するときのみ有効です。省略することはできません。                                          |
| 担当指定<br>月数範囲 | 36 ヶ月分 未使用<br>当月から何ヶ月前までを、表示、印刷するか指定します。<br>省略すると、すべてを対象とします。                |
| フォーム名        | C:¥JUST¥TAROVIEW¥TAROVIEW.EXE Y:¥LPGFRM¥販売台帳.JTD /P                          |
|              |                                                                              |

- (b) 操作手順
  - ① 分類、選択の入力

分類の指定は、表示/印刷での明細の並び順です。

選択で、「印刷する」を選んだときは、範囲の指定で印刷範囲を指定します。入力するもの は得意先コードです。省略すると全得意先が印刷されます。 「表示する」を選んだときは、次のように画面が変わります。

| ■ 得意先販売台帳            | Statement of the second second s |         |            |                 |       |            |       |        | - 0   | ×          |
|----------------------|----------------------------------------------------------------------------------------------------|---------|------------|-----------------|-------|------------|-------|--------|-------|------------|
| 上書 14                | -09-13 谷口 販売台帳                                                                                                    | r.<br>C |            |                 |       | HNLHANB2 \ | /1407 | '15    |       |            |
| 復辛仕った。               |                                                                                                    |         |            | 研究主任            | 処王    | 里年月  2014  | 104   | 表示順    | 切替    | 终了         |
| 1年息テロート              |                                                                                                    | -       |            | 電話<br>1234-54-3 | 3174  | -          |       |        |       |            |
| 〒014-0341            | 00000000000000000000000000000000000000                                                                                                    | )       |            |                 |       |            |       |        |       |            |
| コム大注ク                | □ 塩 0110_225_1_0127502   基本                                                                                                    | 0001    | 請求日<br>請求毎 | 140315          | 保証金   |            |       | 5      | γP    |            |
| 日付コード                | 日版 0113-323-1-0137332 圣本                                                                                                    | 指針      | 胡小碩        | 4,00Z<br>金額     |       | 差引残高       | 担当    | 一入力日   | 時刻    | 請          |
| 伝票番                  | 号 型 式                                                                                                    | 備考      |            |                 |       |            |       |        |       |            |
| 131105               | 自振入金                                                                                                    |         |            |                 | 4,519 |            | 07    | 11/ 6  | 10:26 |            |
| 131115               | ガス料金                                                                                                    | 281.8   | 3.30       | 3,933           |       | 3,933      | 10    | 11/16  | 09:16 | 済          |
| 008049               | リョウキン=0001                                                                                                    |         |            |                 |       |            |       |        |       |            |
| 131205               | 目振入金                                                                                                    |         |            |                 | 3,933 |            | 07    | 127 6  | 09:46 |            |
| 131216               | ガス料金                                                                                                    | 285.5   | 3.70       | 4,193           |       | 4,193      | 10    | 12/16  | 16:32 | 済          |
| 009232               | リョウキン=0001                                                                                                    |         |            |                 | 4 100 |            | 07    | 177    | 11.40 | N          |
| 140105               | 日旗八金                                                                                                    |         |            |                 | 4,193 |            | 07    |        | 11:40 | <u>)A</u>  |
| 140117               | ガス料金                                                                                                    | 288.8   | 3.30       | 4,071           |       | 4,071      | 10    | 1/18   | 09:41 | 済          |
| 010383               | りョウキン=0001<br>白 HE 3 ム                                                                                                    |         | 1          |                 | 4 071 |            | 07    | 2/ 0   | 11.01 | · (文       |
| 140205               | 日旗八金                                                                                                    |         |            |                 | 4,071 |            | 07    | 2/ 0   | 11:01 | <u>_/H</u> |
| 140215               | ガス料金                                                                                                    | 291.7   | 2.90       | 3,794           |       | 3,794      | 10    | 2/17   | 09:32 | 済          |
| 011433               | りョワキン=0001                                                                                                    |         |            |                 | 2 70/ |            | 07    | 3/6    | 10.06 | 这          |
| 140003               |                                                                                                    |         |            |                 | 0,104 |            | 01    | 0/ 0   | 10,00 |            |
| 140315               | ガス料金                                                                                                    | 294.9   | 3.20       | 4,002           |       | 4,002      | 10    | 3/15   | 16:31 | 済          |
| 140407               | 9ョ7キ2=0001                                                                                                    |         |            |                 | 4 002 |            | 07    | 4/ 8   | 09.46 | +          |
| 110101               |                                                                                                    |         |            |                 | 4,002 |            | VI    | 77 0   | 00.40 |            |
|                      |                                                                                                    |         |            |                 |       |            |       |        |       |            |
| 伝票入力順に読              | <del>反示</del>                                                                                                    | 印字      | ■ (1. 有    | )               | -     |            | ŦÆ    | Eげる し: | 行を下   | ずる         |
| The start of shirt a |                                                                                                    | -1-1    |            | - A             |       |            |       |        |       |            |
| Fn 訂正                | 検索検索                                                                                                    | 2 次画面   | 前前画面       |                 |       |            | _     |        |       |            |

② 表示したい得意先コードを入力して下さい。 得意先コードがわからないときは、名前検索でさがせます。

データが表示されるまで、数秒かかります。(データ量によって異なります)

③ データが一画面に収まらない場合は、

F7:次画面 F8:前画面 ↑ :1行あげる ↓ :1行下げる

として画面をスクロールすることができます。

④ 表示されている得意先を印刷したいときは、[印字]の欄に「1」を入力します。 印刷例:

販売台帳

お客様コード 0004250 お客様名 住所

00000000

2014/09/13

201208 ~ 201409 範囲

| 伝票日付      | 品名   | 型式    | 数量      | お買上額                                    | 入金額               | 差引残高               |
|-----------|------|-------|---------|-----------------------------------------|-------------------|--------------------|
| 12.08.06  | 自振入金 |       |         |                                         | 4179              |                    |
| 12.08.16  | ガス料金 | 227.8 | 3.60    | 4053                                    |                   | 4053               |
| 12.09.05  | 自振入金 |       |         |                                         | 4053              |                    |
| 12.09.14  | ガス料金 | 231.3 | 3. 50   | 3990                                    |                   | 3990               |
| 12.10.05  | 自振入金 |       | streppe | n novec                                 | 3990              | http://www.        |
| 12.10.15  | ガス料金 | 235.4 | 4.10    | 4368                                    |                   | 4368               |
| 12, 11.05 | 自振入金 |       |         |                                         | 4368              |                    |
| 12.11.14  | ガス料金 | 239.6 | 4.20    | 4519                                    |                   | 4519               |
| 12.12.05  | 自振入金 |       |         |                                         | 4519              |                    |
| 12.12.15  | ガス料金 | 243.5 | 3. 90   | 4323                                    |                   | 4323               |
| 13.01.07  | 自振入金 |       |         |                                         | 4323              |                    |
| 13.01.16  | ガス料金 | 246.8 | 3. 30   | 3933                                    |                   | 3933               |
| 13.02.05  | 自振入金 |       |         | 100 100 000 000 000 000 000 000 000 000 | 3933              | 199506011506161001 |
| 13.02.14  | ガス料金 | 250.1 | 3. 30   | 3933                                    |                   | 3933               |
| 13.03.05  | 自振入金 |       |         |                                         | 3933              |                    |
| 13.03.15  | ガス料金 | 253.4 | 3. 30   | 3933                                    |                   | 3933               |
| 13.04.05  | 自振入金 | ]     |         |                                         | 3933              |                    |
| 13.04.15  | ガス料金 | 257.2 | 3.80    | 4258                                    | 00105100152101010 | 4258               |

## 4.3.3 集合得意先問い合わせ

集合住宅の親コードを入力すると、子どもの顧客状態や最新の検針状況を確認する事ができます。 また「アパート大家管理」マスタを参照する事もできるので、アパートに対する問い合せには最適です (a) 画面

| ■ 集合得意先表法   |                                         |                           |                                              |
|-------------|-----------------------------------------|---------------------------|----------------------------------------------|
| 上書          | 14-09-13 谷口   集 合 得 意 先                 | 表示                        | NSRSYUGO V140807                             |
|             |                                         |                           | 処理年月 201404 終了                               |
| 【集合CD 00    | 10010 集合名 000000                        |                           |                                              |
|             | 0000000000                              | 0000                      |                                              |
| 得音先での       | 得音牛之                                    |                           | 使田景 更新日 状能                                   |
| 0010010001  | 00 00000                                |                           |                                              |
| ,           | 00000000                                |                           |                                              |
| 0010010002  | 00 00000                                | 00/ 0/ 0                  | 14/ 3/12 360.8 9.1 14/ 3/27                  |
|             | 00000000000                             |                           |                                              |
| 0010010003  |                                         |                           |                                              |
| 0010010004  | 00000000000                             | 007.07.0                  |                                              |
| 0010010004  | 000000000000000000000000000000000000000 | 007 07 0                  |                                              |
| 0010010005  | 00 00000                                | 00/ 0/ 0                  | 14/ 3/12 376.5 10.6 14/ 4/ 7                 |
|             | 0000000000                              |                           |                                              |
| 0010010006  | 00 00000                                | 00/ 0/ 0                  |                                              |
| 0010010007  | 000000000000000000000000000000000000000 | 00/07/0                   |                                              |
| 0010010007  | 000000                                  | 007 07 0                  |                                              |
| 0010010008  | 00 00000                                | 00/ 0/ 0                  |                                              |
|             | 000000000                               |                           |                                              |
| 0010010009  | 00 000000                               | 00/ 0/ 01                 |                                              |
|             | 00000000000                             |                           |                                              |
| 0010010010  | 00 00000                                | 00/07/0                   |                                              |
| 信用量の面部      | - 000000000000000000000000000000000000  | 、て下さい                     | 114 4                                        |
| 配送予定日       | 14/4/10 集合巨数 12 使用                      | $\frac{1}{2}$ 1 2 3       | 4 5 6 7 8 9 10 11 12                         |
| 配送日         | 14/4/9 検針日 14/3/12 201                  | 2 104.2 109.0 102.3       | 99.5 73.8 58.3 43.4 29.1 29.3 42.3 64.0 93.1 |
| 配送指針        | 3345.6 検針指針 3253.3 201                  | 3 100.8 101.8 104.1       | 93.5 93.6 64.6 49.2 47.6 43.6 49.7 73.7 98.0 |
| - 0.999 0.0 | 201                                     | 4 109.3 116.1 137.0       |                                              |
| 設直谷呑        | 50 30 20 10 / 1/2 13ks                  | 权 109.3 116.1 137.0<br>士安 | 93.5 93.6 64.6 49.2 47.6 43.6 49.7 73.7 98.0 |
| 1           | 0 0                                     |                           |                                              |
|             |                                         |                           |                                              |
| Fn 📑 🕮      | E 検索 検索                                 | 約2 次画面 前画面                | 指針UP 供給M APM                                 |
|             |                                         |                           |                                              |

(b) 操作手順

①表示したい得意先コードを入力して下さい。
 得意先コードがわからないときは、名前検索でさがせます。

②アパート大家管理の画面を参照する際は、APM ボタンをマウスで選択して下さい。

| ■アパート大家管理                                                                                                    | _ 🗆 🗙 |
|----------------------------------------------------------------------------------------------------|-------|
| 上書 06-11-01 YUKI 1 アパート大家管理 NSAPMAIN V060413                                                                                                    | 終了    |
| 案議番号<br>コード 6049060000 コーポ田尻(基地) 建物名称 新聞<br>デ/住所 222 8017 横浜市田尻1846-8 (12戸)<br>世帯数 0 間取り × 0 × 0 × 0<br>建築 年 月 1.木造2.鉄骨 3.鉄筋コンクリート<br>容器 50Kg 0 20Kg 0 ポンペ庫 1.あり 2.なし |       |
| 大家氏名     電話       〒/住所     000 0000       管理会社     電話       〒/住所     000 0000                                                                                         |       |
| 歲暮·中元         大家         1. 持参 2. 送付           管理会社         1. 持参 2. 送付                                                                                               |       |
| 契約書<br>契約金額<br>特殊契約<br>                                                                                                    |       |
| 燃焼器具 1.CF 2.BF 3.RF 4.FE 5.FF<br>修理費用 1.顧客支払い 2.大家請求 3.管理会社請求 4.サービス<br>器具買換 1.顧客支払い 2.大家請求 3.管理会社請求 4.貸付<br>保安管理 1.もらう 2.もらわない 保証金 1.預かる 2.預からない                     |       |
|                                                                                                    |       |

- ③[集合戸数]をクリックすると、部屋数を数えて、「保安マスタ」の集合戸数を更新します。
- ④ [使用量]をクリックすると、検針の明細(3年分)を元に、係数表を更新することができます。 不明な値が入っているときに、訂正することができます。

#### 4.3.4 請求親子参照

請求書の親子関係、親は誰なのか?子供は何人いて合計の請求額はいくらになっているのか?等を 下記画面にて参照する事が可能です。(親から検索・子供から検索どちらからでもできます) また、得意先マスタメンテナンスに登録されている請求書区分・締日 等も確認できます。

(a) 画面

| ■ 請求  | 親子参照      | ACCOUNT OF A                                         |          |          |                   |          |              |
|-------|-----------|------------------------------------------------------|----------|----------|-------------------|----------|--------------|
| -     | 上書 14     | -09-13 谷口 請求親子                                       | 参照       |          |                   | MSSEIOY  | 'S V121017   |
| 親     | コード 💵     | )30790                                               | ·        |          |                   | 0000     | 終了           |
| 日 氏 注 |           |                                                      |          | 電話番号<br> | 1234-85-<br>::書式口 | 3200 書志物 | 相左储真         |
| 111   | Л С       |                                                      |          | 20       | 140320            | 22108    |              |
| NO    | 子コード      | 氏名                                                   | 住所       |          |                   |          | 電話番号         |
|       |           |                                                      |          | i        | i求日               | 請求額      | 現在残高         |
|       | 0030/9000 | 000000000000000000000000000000000000000              | 00 00000 | 00000    | 140220            | 0        | 1234-85-3200 |
| 2     | 003079000 |                                                      |          |          | 140320<br>C       | 0        | 1234-85-3200 |
| -     |           |                                                      |          |          | 140320            | 0        | 0            |
| 3     | 003079000 | <mark>)4</mark> 000000000000000000000000000000000000 | 0 00000  | 00000    | Э                 |          | 1234-85-3200 |
|       |           |                                                      |          |          | 140320            | U        | U            |
|       |           |                                                      |          |          |                   | 0        | 0            |
|       |           |                                                      |          |          |                   | 0        | 0            |
|       |           |                                                      |          |          |                   | n        | 0            |
|       |           |                                                      |          |          |                   |          |              |
| -     |           |                                                      |          |          |                   | 0        | 0            |
|       |           |                                                      |          |          |                   | 0        | 0            |
|       |           |                                                      |          |          |                   | 0        | 0            |
|       |           |                                                      |          |          |                   | 0        | 0            |
|       |           |                                                      |          | 子件数〔     | 0003 件            |          |              |
|       | 訂正 次      | CD 検索                                                | 検索2 次頁   | 前頁       |                   |          |              |

(b)操作手順

- 得意先コードの親コード又は子コードのどちらかを入力して下さい。
   得意先コードが分からない時は、検索で入力出来ます。
- ② 子供の件数が多くて表示しきれない時は画面右下の 次貢 前貢
   をクリックして表示させる事が出来ます。

# 4.3.5 集中監視着信履歴参照

この画面にて過去の集中監視着信履歴を参照する事ができます。 着信した時間や定期検針なのか通報等や検針時指針の詳細も確認できます。

| 集中監視着  | 信履歴参  | 照得      |      |                  |       |      |       |   |                 |          |         |
|--------|-------|---------|------|------------------|-------|------|-------|---|-----------------|----------|---------|
| 上書     | 06-11 | -21 YUK | (I 1 | 集中監視             | 見着信履歴 | 参照   |       |   |                 | TMRIREKI | V050225 |
| 得意先    | 60265 | 35000 1 | 导意先  | 名長嶋              | 春義    |      | asia. |   |                 |          | 終了      |
|        |       | 1       | 主所   | 横浜市              | 市中港区西 | 島335 | -2    |   |                 |          |         |
|        | ****  | 그는 스크   | 警報   | 14               |       |      |       |   |                 |          |         |
| 発生日    | 時间    | 指動1     |      |                  |       |      |       |   |                 |          |         |
| 000305 | 1443  | 1024.9  | 10   | 正期使計             |       |      |       |   |                 |          |         |
|        | 1444  | 1500.9  | 10   | - 正期快計           |       |      |       |   |                 |          |         |
|        | 1443  | 1570.2  | 10   | - 上期快虾<br>- 空期投針 |       |      |       |   |                 |          |         |
| 051200 | 1444  | 1557.6  | 10   | 上期19到            |       |      |       |   |                 |          |         |
| 051105 | 1440  | 155/ 6  | 10   | - 定期検針           |       |      |       |   |                 |          |         |
| 051005 | 1443  | 1537 6  | 10   | - 定期検針           |       |      |       |   |                 |          |         |
| 050905 | 1443  | 1526.5  | 10   | 定期検針             |       |      |       |   |                 |          |         |
| 050805 | 1456  | 1516.5  | 10   | 定期検針             |       |      |       |   |                 |          |         |
| 050705 | 1443  | 1505.9  | 10   | 定期検針             |       |      |       |   |                 |          |         |
| 050605 | 1443  | 1492.0  | 10   | 定期検針             |       |      |       |   |                 |          |         |
| 050505 | 1443  | 1477.3  | 10   | 定期検針             |       |      |       |   |                 |          |         |
| 050405 | 1443  | 1462.0  | 10   | 定期検針             |       |      |       |   |                 |          |         |
| 050305 | 1445  | 1444.8  | 10   | 定期検針             |       |      |       |   |                 |          |         |
| 050205 | 1443  | 1428.5  | 10   | 定期検針             |       |      |       |   |                 |          |         |
| 050105 | 1443  | 1411.5  | 10   | 定期検針             |       |      |       |   |                 |          |         |
|        |       |         |      |                  |       |      |       |   |                 |          |         |
|        |       |         |      |                  |       |      |       |   |                 |          |         |
|        |       |         |      |                  |       |      |       |   |                 |          |         |
|        |       |         |      |                  |       |      |       |   | <u>↑ , 4= -</u> |          |         |
|        |       |         |      |                  |       |      |       | l | 1:172           | r⊤n⊃lt:  |         |
|        |       |         |      |                  |       |      |       |   |                 |          |         |
| 訂正     |       |         |      |                  |       |      |       |   |                 |          |         |

### 4.3.6 ガス料金問い合わせ

得意先の料金表に合わせてガス料金を計算します。 また料金表番号・使用量は変更することもできますので、シュミレーションとしても使用できます。

(a) 画面

| ■ 料金問い合わせ ●●●●                                                                                 |                                                                                                    |
|------------------------------------------------------------------------------------------------|----------------------------------------------------------------------------------------------------|
| 上書 14-09-13 谷口 料金問い合わせ                                                                         | NSRKNTOI V130924                                                                                                    |
| 得意先コード 0000210 (省略可能)<br>得意先名 0000000                                                          |                                                                                                    |
| 料金表番号   1                                                                                      | お知らせ文コード (一部日工検針向け)                                                                                                    |
| 検針日数 31 日 20140813 ~ 20140913<br>使用量 20.0<br>ガス料金 変動 基本料金<br>税抜き料金 12.400 0 1.700.00           | ▲本料並初知道   1700.00<br>1 立方当たりの単価                                                                                                    |
| 消費税 620 0 85.00<br>税込み 13,020 0 1,785.00                                                       | 開始         終了         単価         基本         基準           0.0         ~         4.9         660.00         1700.00           5.0         ~         9.9         650.00         1700.00           10.0         ~         14.9         640.00         1700.00 |
| <ul> <li>計 14,000 (税扱と 14,100)</li> <li>料金計算方法</li> <li>[2.使用量 × 該当単価</li> <li>丸め処理</li> </ul> | $\begin{array}{c ccccccccccccccccccccccccccccccccccc$                                                                                                    |
| 14.日本海切り捨て(本1本、税)       消費税区分       3.税抜き料金       日割処理       0.日割計算なし                          |                                                                                                    |
| 価格変動調整<br>                                                                                     | Ver6互換モードですが、料金計算式から計算します<br><u>YES(F9)</u> ND(F11)                                                                                                    |
| 訂正 検索 検索2                                                                                      |                                                                                                    |

(b) 操作手順

①得意先コードを入力します。
 コード不明の時は検索にて入力する事もできます。

②得意先マスタメンテナンスに登録されている「基本情報 +料金表NO」が表示され ますので、使用量を入力するでけで(ガス料金+基本料金)+(消費税)=合計 を 自動で計算します。

(この時、必要に応じて料金表NOを変更する事ができます)

③ F9 を押すと違う得意先の料金問い合わせが可能な状態になります。

# 4.3.7 得意先各種集計問い合わせ

事業所別に現在の売上・入金の状況・配送状況・保安状況・リース状況が参照できます。 前月から当月に掛けてのお金の動きや配送・保安・リースについては最新の情報を随時表示します。 たくさんのファイルを参照しますので分類には多少の時間を必要とします。

| ■ 得意先各種集計                         |                     |                |                  |             |            |                  |                                                 |                  |                          |
|-----------------------------------|---------------------|----------------|------------------|-------------|------------|------------------|-------------------------------------------------|------------------|--------------------------|
| 上書 08-04-2                        | 3 DEMO              | 得意             | 1、先 各 利          | 重集 計        |            |                  | MSREQSUM V071214                                |                  |                          |
| 事業所 60                            | 横浜ガス树               | 试会社            |                  |             |            |                  | 処地                                              | E年月 12006        | 03 12                    |
| 売掛金                               | 前                   | 月末             | 当月売上             | 当月          | 入金         | 値引               |                                                 | 11日秋詳細           | <mark>}</mark><br>≓¥vm∟s |
| LPG<br>器旦                         | 5,65,               | 7,440<br>3.924 | 0                | -           | 0          |                  | U 5,657,440 不><br>0 8.076.924 表示                | 〈ノを押りと<br>云されます。 | 「計兼出力)、                  |
| <u>1</u><br>1<br>1<br>2<br>2      | 8                   | 1,730          | 0                |             | 0          |                  | 0 81,730 L F                                    | G得意先件            | 数は、                      |
| その他<br>計                          | 13,833              | 1,315          | 0                |             | 0          |                  | 0 21,315 検針                                     | がある顧客            | が対象です                    |
|                                   | 当月                  | PG数            | 0.0              | 警報器リー       | -ス料        | 0                | .0                                              |                  |                          |
| 得意先総件数                            | 使用中 俳<br>1499       | 結停止<br>0       | 新設               | 休止中<br>185  | 解約済<br>279 | 合計<br>1963       | 解約内訳(前年度<br>(得意先計) 196                          | 当年度              | 内当月)<br>5                |
| │ <u>∟PG得意先件数</u> │<br>──般<br>業務用 | 1389<br>69          | 0              | 0                | 177         | 79         | 1645<br>84       | <ul> <li>(LPG) 48</li> <li>新規顧客(当年度)</li> </ul> | 6 (内当月)          | 0                        |
| その他<br>合 計                        | 0<br>1458           | 0              | 0                | 0<br>183    | 0<br>88    | 0<br>1729        | (得意先計) 12<br>(LPG) 12                           | 1                |                          |
| 入金方法別件数                           | 1.集 <u>金</u><br>478 | 2.現金<br>0      | 3.自振<br>1268     | 4.生協<br>0   | 5.銀振<br>57 | 6.郵振<br>0        | 7.コンビニ 8.クレジェット<br>160 0                        | 9.なし<br>0        |                          |
| 配送数/容器数                           | 集合数<br>139          | 子件数<br>1161    | 戸建数<br>806       | 5 O<br>1723 | 30         | 2 0<br>331       | 10 バルク<br>0 14                                  | 在庫量(k<br>41      | (g)<br> 03               |
| 保安データ                             | メータ数                | 1715<br>合計     | (内期限切数<br>期限切数   |             | 警報器数       | <br>1358<br>合計   | (内期限切数 308)<br>期限切数 未実施                         |                  |                          |
|                                   | 保安数                 | 1914           | 40               | 13          | 周知数        | 1914             | 0 350                                           |                  |                          |
| リース                               | 警報器<br>その他          | 0<br>1009      | (残回数<3<br>(残回数<3 | 0)          |            | LEASEM<br>001000 | 6071020180                                      |                  |                          |
|                                   |                     |                |                  |             |            |                  |                                                 |                  |                          |

#### [得意先総件数]

| 得意  | 先総件数  |      |          |          |          |          |          |            |          |           |            |            |           |           | 戻る      |
|-----|-------|------|----------|----------|----------|----------|----------|------------|----------|-----------|------------|------------|-----------|-----------|---------|
| 業種名 | 3     | 使用中  | 供給<br>停止 | 解約<br>予定 | 支払<br>不良 | 新設<br>未完 | 新設<br>空家 | 休止中<br>供給無 | 他社<br>転換 | 解約済<br>転出 | 休止中<br>一時止 | 休止中<br>滞納止 | 休止中<br>空家 | 解約済<br>抹消 | -<br>合計 |
| 1.  | 一般    | 1413 |          |          |          |          |          |            |          |           |            |            | 178       | 95        | 1686    |
| 2.  | 業務用   | 73   |          |          |          |          |          |            |          |           |            |            | 7         | 9         | 89      |
| 3.  | その他   | 13   |          |          |          |          |          |            |          |           |            |            |           | 175       | 188     |
|     |       |      |          |          |          |          |          |            |          |           |            |            |           |           |         |
|     |       |      |          |          |          |          |          |            |          |           |            |            |           |           |         |
|     |       |      |          |          |          |          |          |            |          |           |            |            |           |           |         |
|     |       |      |          |          |          |          |          |            |          |           |            |            |           |           |         |
|     |       |      |          |          |          |          |          |            |          |           |            |            |           |           |         |
|     |       |      |          |          |          |          |          |            |          |           |            |            |           |           |         |
|     |       |      |          |          |          |          |          |            |          |           |            |            |           |           |         |
|     |       |      |          |          |          |          |          |            |          |           |            |            |           |           |         |
| 合計  |       | 1499 |          |          |          |          |          |            |          |           |            |            | 185       | 279       | 1963    |
| F7: | 次頁 F8 | :前頁  |          | TXT      |          |          |          |            |          |           |            |            |           |           |         |

#### [LPG得意先件数]

| LΡ  | G得意先件数 |      |          |          |          |          |          |            |          |           |            |            |           |           | 戻る   |
|-----|--------|------|----------|----------|----------|----------|----------|------------|----------|-----------|------------|------------|-----------|-----------|------|
| 業種名 | 3      | 使用中  | 供給<br>停止 | 解約<br>予定 | 支払<br>不良 | 新設<br>未完 | 新設<br>空家 | 休止中<br>供給無 | 他社<br>転換 | 解約済<br>転出 | 休止中<br>一時止 | 休止中<br>滞納止 | 休止中<br>空家 | 解約済<br>抹消 | 合計   |
| 1.  | 一般     | 1389 |          |          |          |          |          |            |          |           |            |            | 177       | 79        | 1645 |
| 2.  | 業務用    | 69   |          |          |          |          |          |            |          |           |            |            | 6         | 9         | 84   |
| 3.  | その他    |      |          |          |          |          |          |            |          |           |            |            |           |           |      |
|     |        |      |          |          |          |          |          |            |          |           |            |            |           |           |      |
|     |        |      |          |          |          |          |          |            |          |           |            |            |           |           |      |
|     |        |      |          |          |          |          |          |            |          |           |            |            |           |           |      |
|     |        |      |          |          |          |          |          |            |          |           |            |            |           |           |      |
|     |        |      |          |          |          |          |          |            |          |           |            |            |           |           |      |
|     |        |      |          |          |          |          |          |            |          |           |            |            |           |           |      |
|     |        |      |          |          |          |          |          |            |          |           |            |            |           |           |      |
|     |        |      |          |          |          |          |          |            |          |           |            |            |           |           |      |
| 合計  |        | 1458 |          |          |          |          |          |            |          |           |            |            | 183       | 88        | 1729 |
|     |        |      |          |          |          |          |          |            |          |           |            |            |           |           |      |
| F7: | 次頁 F8: | 前頁   | T        | XT       |          |          |          |            |          |           |            |            |           |           |      |

#### [保安データ]

| 保安調              | 羊糸田   |       |       |        |       |       |           |       | 戻る           |
|------------------|-------|-------|-------|--------|-------|-------|-----------|-------|--------------|
| <mark>業種1</mark> | 2     | マイコンメ | 一ター等  | ヒューズガン | ス栓等   | ガス漏れ警 | <b>银機</b> | 調整器   | Hana   7 #/- |
|                  |       | 設直済尸釼 | 期限切尸级 | 設直済尸剱  | 期限切户级 | 設直済尸奴 | 期限切尸级     | 設直済尸釼 | 期限切户级        |
| 1.               | 業務用施設 | 92    | 5     | 14     | 14    | 85    | 25        | 37    | 9            |
| 2.               | 共同住宅  | 852   | 15    | 335    | 335   | 816   | 124       | 1     |              |
| 3.               | 一般住宅  | 771   | 28    | 90     | 90    | 457   | 159       | 615   | 68           |
| 4.               | その他   |       |       |        |       |       |           |       |              |
|                  |       |       |       |        |       |       |           |       |              |
|                  |       |       |       |        |       |       |           |       |              |
|                  |       |       |       | ·      |       |       |           |       |              |
|                  |       |       | ·     |        |       |       |           | I     |              |
|                  |       |       |       |        |       | I     |           |       |              |
|                  |       |       |       |        |       |       |           |       |              |
|                  |       | 1     | 1     |        | 1     |       |           |       | 1            |
| 수타               |       | 1715  | 18    | 130    | 130   | 1358  | 308       | 653   | 77           |
|                  |       | 1/15  | 40    | 400    | 403   | 1000  | 500       | 000   |              |
| <b></b>          |       | 故古    |       |        |       |       |           |       |              |

## 4.3.8 容器配送履歴参照

得意先の次回の配送予定日や、過去の配送・検針履歴を一度に参照できます。

#### (a) 画面

| ■ 容器配送履歷参照        |                                                 |        |       |      |      |        |        |       | and the second second |          | ) <mark>x </mark> |
|-------------------|-------------------------------------------------|--------|-------|------|------|--------|--------|-------|-----------------------|----------|-------------------|
| 上書                | 14-10-16                                        | タニク・チ  | 容器配送履 | 歴参照  |      |        |        | H     | HSRHAISO              | V141008  |                   |
| 得意先               | 0000010                                         |        |       |      |      | 担当 09  | 00     | 00    |                       | 彩        | <u>そ了</u>         |
| 12 <u>1</u> 1 1 2 |                                                 |        |       |      |      |        | 251.25 |       |                       | 5 (3 L). |                   |
| 得意无名              |                                                 | )      |       |      |      | 設置容器   | 50 30  | 20 10 | 供給形態                  | 11 目動    |                   |
| 1土月7              | 0000                                            | 000000 | 00000 |      |      | 一次     |        |       | · 父授力//<br>           | 、 父 生    |                   |
|                   |                                                 |        |       |      |      | _八     | U U    | I U   | 1/则力/1                | 5 夫祖     |                   |
| 日付 🛛              | 又分 扣:                                           | 当 指針   | 使用量   | サイクル | m3/日 | 予定日    | 予定指領   | 计予    | 測量                    | 入力日      | Р                 |
| 140709 †          | 食針 09                                           | 342.9  | 2.5   | 27   | 0.09 | 140909 | 349.8  | 3 2   | 20.0                  | 0710     | 8                 |
| 140612 3          | 交換 14                                           | 340.4  | 9.2   | 124  | 0.07 | 141001 | 349.8  | 3 2   | 20.0                  | 0612     | 1                 |
| 140609 †          | 食針 09                                           | 340.3  | 9.1   | 121  | 0.07 | 140613 | 340.6  | 6 2   | 20.0                  | 0609     | 8                 |
| 140509 柞          | ★針 09                                           | 338.2  | 7.0   | 90   | 0.07 | 140605 | 340.6  | 6 2   | 20.0                  | 0509     | 8                 |
| 140409 1          | 食針 10                                           | 335.9  | 4.7   | 60   | 0.07 | 140602 | 340.6  | ) 2   | 20.0                  | 0409     | 8                 |
| 140308 †          | <b></b> 余針 10                                   | 333.1  | 1.9   | 28   | 0.06 | 140611 | 340.6  | 3 2   | 20.0                  | 0308     | 8                 |
| 140208 3          | 交換 14                                           | 331.2  | 7.4   | 85   | 0.08 | 140604 | 340.6  | 3 2   | 20.0                  | 0208     | 1,                |
| 140207 #          | <b></b> (金) (金) (金) (金) (金) (金) (金) (金) (金) (金) | 331.1  | 7.3   | 84   | 0.08 | 140305 | 333.2  | 2     | 20.0                  | 0207     | 8                 |
| 140108 1          | <u>  余計 10</u>                                  | 328.8  | 5.0   | 54   | 0.09 | 140222 | 333.2  | 2     | 20.0                  | 0109     | 8                 |
| 131207 柞          | 黄針 10                                           | 325.7  | 1.9   | 22   | 0.08 | 140227 | 333.2  | 2     | 20.0                  | 1210     | 8                 |
| 131115 3          | 交換 14                                           | 323.8  | 6.7   | 65   | 0.10 | 140216 | 333.2  | 1     | 20.0                  | 1115     |                   |
| 131107 #          | <b>策計 10</b>                                    | 323.1  | 6.0   | 6/   | 0.10 | 131206 | 326.5  | 2     | 20.0                  | 1108     | 8                 |
| 131008 1          | 美針 10                                           | 319.7  | 2.6   | 27   | 0.09 | 131214 | 326.5  | ) 2   | 20.0                  | 1008     | 8                 |
| 130911 3          | 父 [4                                            | 317.1  | 8.7   | 93   | 0.09 | 131206 | 326.5  | ) 2   | 20.0                  | 0911     |                   |
| 130909 1          | 更計 IU                                           | 317.0  | 8.6   | 91   | 0.09 | 130916 | 317.8  |       |                       | UYUY     | 8                 |
| 使用重:m3            | (                                               | :kg    |       |      |      |        |        | 行を上   | リる 1:17               | を下げる     | 2                 |
|                   |                                                 |        |       |      |      |        |        |       |                       |          |                   |
|                   |                                                 |        |       |      |      |        |        |       |                       |          |                   |
|                   |                                                 |        |       |      |      |        |        |       |                       |          |                   |
| ETTE 5            | 1                                               |        |       |      | 1    |        |        |       |                       |          |                   |
|                   |                                                 |        |       |      |      |        |        |       |                       | - All    |                   |

#### (b) 操作手順

- 得意先コードを入力して下さい。
   得意先コードが分からない時は、検索で入力出来ます。
- ② 「検針」「交換」「通知」「パス」は、色分けして表示します。

### 4.3.9 得意先ガス使用量参照

得意先の過去3年間の検針数量、月額を参照できます。

#### (a) 画面

| ■ 得意先方2.使用量参照<br>上書 07-11-19 DEMC           | ) 得意先ガス使用量参照                                                                                                    | TLNENGAS V071025                                                     |
|---------------------------------------------|----------------------------------------------------------------------------------------------------|----------------------------------------------------------------------|
| 機能指定 1 1. 得意先<br>得意先 6030362180<br>名前 田中 昭生 | 個別表示 2.明細をテキスト出力<br>営業所 ■ 範囲 ~ 2007                                                                                                    | 7<br>7                                                               |
| 住所     横浜市中港区手       エスポワールN                | 越53-19<br>12・205                                                                                                    |                                                                      |
| <mark>2005年度</mark> 合計数量<br>1   2           | 87.0         平均数量         7.2           3         4         5         6         7         8         9                                                                    | 10 11 12                                                             |
| 数量  7.8 10.2<br>金額  5090 6070               | 9.1         8.2         8.5         6.7         5.9         5.3         4.6           5620         5250         5380         4640         4310         4060         3770 | 5.3         7.5         7.9           4060         4970         5130 |
| <mark>2006年度</mark> 合計数量<br>1  2            | 85.7         平均数量         7.1           3         4         5         6         7         8         9                                                                    | 10 11 12                                                             |
| 数量 7.6 8.1<br>金額 5010 5210                  | 8.9         9.5         7.5         7.2         5.5         5.3         4.7           5540         5785         4965         4842         4145         4063         3814 | 6.0         7.2         8.2           4350         4993         5424 |
| <mark>2007年度</mark> 合計数量<br>1   2           | 19.9     平均数量     9.9       3     4     5     6     7     8     9                                                                                                    | 10 11 12                                                             |
| 数量 10.7 9.2<br>金額 6501 6039                 | 0.0.0.0.0.0.0.0.0.0                                                                                                    | .0 .0 .0                                                             |
| □ 印刷する                                      | 過去の検針明細カ                                                                                                    | ら集計します。                                                              |
|                                             |                                                                                                    |                                                                      |

(b)操作手順

①機能指定により、得意先個別表示するか、テキスト出力するか選びます。

得意先個別表示の場合は、1件づつ選択します。

テキスト出力の場合は、範囲指定で、複数件をファイルに出力します。(CSV形式) ファイル名は他のプログラムと同様、右上に表示されているプログラム名称です。

### 4.3.10 担当者の各種期限を検索

担当者の受け持っている各種の期限情報を集計し、必要ならば、EXCEL連携で一覧を作成 します。

(a) 画面

| 11 担当者の各種期限を検索                     |                                        |                         |         |
|------------------------------------|----------------------------------------|-------------------------|---------|
| 上書 14-10-16 タニ                     | グチ 担当者の各種期限を検索                         | TLRKIGEN                | V141016 |
| 営業所 ~ ~<br>担当者<br>指定日 140731       | (省略すると全営業所)<br>(省略すると全員)<br>この日付までのチェッ | 処理年月 [201407<br>クを行います。 | 終了      |
| 検針予定数 642                          | 指定日までの検針予定数                            | CSV出力してEXCEL起動          |         |
| 集金予定数 96                           | 17.8.29、検針なしは除く<br>指定日までの集金予定数         | CSV出力してEXCEL起動          |         |
| 配送予定数 269                          | 入金方法が、「果金」のものだけ<br>指定日−1までの配送予定数       | CSV出力してEXCEL起動          |         |
| 保安予定数 31                           | 当月までの保安点検予定数                           | CSV出力してEXCEL起動          |         |
| メータ期限数 2                           | 当月までのメータ期限数                            | CSV出力してEXCEL起動          |         |
| 警報器期限数 352                         | 当月までの警報器期限数                            | CSV出力してEXCEL起動          |         |
| 調整器期限数 10                          | 当月までの調整器期限数                            | CSV出力してEXCEL起動          |         |
| 作業指示数 1265                         | 指定日までの作業予定数                            | CSV出力してEXCEL起動          |         |
| 担当指定のルール<br>検針は、検針担当で<br>配送は、配送担当で | 比較 集金は、集金担当で比較<br>比較、 保安は、保安担当で比較      |                         |         |

- (b) 操作手順
  - ①営業所コードで範囲を指定します。 省略すると、全部を対象にします。

②担当者コードを指定します。指定すると、その担当者コードの情報だけを取り出します。

- ③指定日は、初期値として当日が表示されます。 この日付までに期限となる各種の情報が集計されます。
- ④分類後に、件数が表示されるので、その内容が見たければ、

「CSV出力してEXCEL起動」

をクリックします。得意先の明細が、EXCELで表示されます。

### 4.3.11 メモ内容出力

得意先に登録されている「メモ書き」をリストします。

#### (a) 画面

| ■ メモ内容出力                                                                                                    |                                                                                                    |          |               |
|----------------------------------------------------------------------------------------------------|----------------------------------------------------------------------------------------------------|----------|---------------|
| 上書 08-04-23 KAMIYA メモ内容出力<br>得意先範囲 ■ から                                                                                                    | まで                                                                                                    | MSLMEMOP | V080408<br>終了 |
| 日付 0 から 0                                                                                                    | まで                                                                                                    |          |               |
| 以下のメモ見出しの記録されている得意先を抽出                                                                                                    | します。                                                                                                    |          |               |
| 項目名称       登録数         検針用       2583         ♥       配送用       1994         □       領収用       2175         □       清掃1       1         □       清掃2       0         □       0       □         □       0       □         □       0       □         □       0       □         □       0       □         □       0       □ | 項目名称 登録数<br>0<br>0<br>0<br>0<br>0<br>0<br>0<br>0<br>0<br>0<br>0<br>0<br>0<br>0<br>0<br>0<br>0<br>0<br>0 |          |               |
| 登録数を数える         印刷する                                                                                                    |                                                                                                    |          |               |
| ▶ 印刷する。(しないにするとテキストのみ出力)                                                                                                    |                                                                                                    |          |               |
| 9137054309 7700                                                                                                    |                                                                                                    |          |               |
|                                                                                                    |                                                                                                    |          |               |
|                                                                                                    |                                                                                                    |          |               |

(b)操作手順

①得意先と登録日付で範囲を指定します。
 省略すると全件が対象になります。

② [登録数を数える]をクリックすると、「項目名称」に従った登録件数を数えます。

③必要な項目に、チェックを入れて、[印刷する]をクリックすると、プリントまたは、テキス トファイルに出力します。

◎項目名称は、「名称マスタ」に登録します。

# 4.3.12 メール送信機能

得意先状況問合せ画面から、メールを送信します。

| ■ 得意先データ問い合わせ                                                                                                    |                                                                                                    |
|----------------------------------------------------------------------------------------------------|----------------------------------------------------------------------------------------------------|
| 上書 11-04-28 ナミキ 得意先状況問合わせ 前 010100102                                                                                                    | TLRKYAKU     V110420       20 〇〇 〇〇     1       処理年月     201101       終了                                                                                                    |
| 得意先   010090911   〇〇〇〇〇〇〇〇〇〇<br>〒   264   電話   123-233-0135                                                                                       | 得意先<br>リース<br>F1 販売台帳 2                                                                                                    |
| 1000000000000000000000000000000000000                                                                                                    | 1004]<br>SP 0<br>F2 得意先マスタ                                                                                                    |
| 前月末残     当月売上/仕     当月入金/仕     現在残(内割賦分)       0     0     0     0                                                                                | 前回請求<br>100509 28,282<br>100200 25 146 F4 時借写真                                                                                                    |
| 日付商品コー商品名                                                                                                    | 数 量 金 額 担当請<br> F5 供給マスタ                                                                                                    |
|                                                                                                    | F6 容器記送履歴                                                                                                    |
|                                                                                                    | F7 保安マスタ                                                                                                    |
| □ □ □ □ □ □ □ □ □ □ □ □ □ □ □ □ □ □ □                                                                                                    | F用量 検針 料金表 入居日                                                                                                    |
| <u> 建十 09.9.11 14.7 06.11.9 14.7 10</u>                                                                                                    | あり 0965 000000 F9 メモ記入<br>)-08440 410.0- 1785                                                                                                    |
| 請 請締紙印税     請求親     集金日 集     マスタ状態     保 保証金預日 (       求     00     3     ♥ 休止中・一     証                                                          | 保証金額  保証金精算  精算額 F10 作業指示書                                                                                                    |
| 入 入金方法  結果 状態 No   銀行名   開始   振替日   金   2 現金                                                                                                    | 振替額     予定日     予定額     委託     営業     000000000000000000000000000000000000                                                                                                    |
| 配       今回配送日       今回指針       今回使用量       配送予定日       予測指針       予定量(         送       04. 2. 6       12.5       13.6       07.10.25              | 「株金」000     〇〇〇〇       「株安/m3)     容器       「株安 000     〇〇〇       「株安 000     〇〇〇       日     日       「日     日                                                                                                    |
| 保<調査日     周知日     書面交付日     メータ期限     警報器期限     調整器期限     外の       安     04.4.21     05.4.21     10.6     00       位置情報     あ客にメール送信     加     00 | 内番号         ID-N0         火災警報         「11前顧客」F12次顧客           0000000              10000000              10000000              1000000              1000000              10000000              10000000              10000000 |
|                                                                                                    |                                                                                                    |

#### [お客にメール送信]を実行

| ■ メール送信                    |                                         |                                                                       |                                   |
|----------------------------|-----------------------------------------|-----------------------------------------------------------------------|-----------------------------------|
| 上書                         | 11-04-28                                | お客にメール送信                                                              | TLSMAIL1 V110323                  |
| 相手先<br>アドレス                | 0000<br>address                         | 000000<br>@mailserver.co.jp                                           |                                   |
| 見出し                        | 何をす                                     | るにもいい季節になりました。                                                        |                                   |
| 用件                         | 高橋<br>横浜ガ<br>今年の、<br>200<br>いたい。<br>さい。 | 様<br>ス株式会社の斉藤です。<br>8月のガス料金5400円、<br>円のご入金が確認できておりま<br>と思いますので、ご都合のよい | 9 月のガス料金6<br>せん。ご集金に伺<br>日次をお知らせ下 |
| 送信元<br>サーバー<br>送信<br>(F10) | mt5205<br>124.146<br>(サーノ               | 2@acclpg.co.jp<br>3.218.72<br>(一名または、ipアドレス)                          |                                   |

得意先マスタに登録されているメールアドレスにメールを送ります。用件は任意に記入 します。送信元は、自身のアドレスです。記憶されます。

[担当にメール送信]を実行

| ■ 担当者にメール送信                |                                                              |                 |
|----------------------------|--------------------------------------------------------------|-----------------|
| 上書 11-04                   | -28 担当者にメール送信 TLSM                                           | MAIL2 V110323   |
| 担当者                        | 得意先の担当から<br>000 ○○○<br>全担当から<br>「                            | <mark>終了</mark> |
| 見出し<br>相手先<br>用件           | ○○○○○○○○○○○○○○○○○○○○○○○○○○○○○○○○○○○○                         | 2               |
| 送信元<br>サーバー<br>送信<br>(F10) | MT520512@ACCLPG.CO.JP<br>124.146.218.72<br>(サーバー名または、ipアドレス) | -               |

受け持ちの担当者にメールを送信します。 担当者のメールアドレスは、担当者マスタに登録しておきます。

#### [履歴」を実行

| 上書<br>得意先                                                                                                    | 11-04-28     ナミキ     メール送信履歴参照     TLMA       1010090911     得意先名     000000000000000000000000000000000000 | ILRK V110423<br>終了 |  |  |
|----------------------------------------------------------------------------------------------------|----------------------------------------------------------------------------------------------------|--------------------|--|--|
| 送信日<br>10430<br>10429<br>10429<br>10428<br>10427<br>10426<br>10425<br>10425<br>10425<br>10423<br>10422<br>10422<br>10420<br>10419<br>10418<br>10418<br>10415<br>10415<br>10413<br>10412<br>10412 | 住所 000000000000000000000000000000000000                                                                    |                    |  |  |
| <br>  詳細を見 <sup>2</sup><br>  _ 訂正                                                                                                    |                                                                                                    | 【↓:行を下げる           |  |  |

送信履歴を参照することができます。 [詳細] で、内容を見ることができ、再度メール 送信することも可能です。

| 上書 11-04-2<br>得意先 0100909        | 28 ナミキ メール送信履歴参照<br>311 得意先名 000000000<br>住所 00000000000000000                                                       |    | TLMAILRK | V110423<br>終了 |
|----------------------------------|----------------------------------------------------------------------------------------------------|----|----------|---------------|
| 相手先<br>アト <sup>*</sup> レス<br>見出し | OOOOOOOOOOOOOOOOOOOOOOOOOOOOOOOOOOOO                                                                                 | 終了 |          |               |
| , 用件                             | 高橋 様<br>横浜ガス株式会社の斉藤です。<br>今年の、8月のガス料金5400円、9月のガス料金6<br>200円のご入金が確認できておりません。ご集金に伺<br>いたいと思いますので、ご都合のよい日次をお知らせ下<br>さい。 |    |          |               |
| 送信元<br>サーバー<br>送信<br>(F10)       | mt520512@acclpg.co.jp<br>124.146.218.72<br>(サーバー名または、ipアドレス)                                                         |    |          |               |

◎メール送信機能を使用するには、自身のメールアカウントが必要です。 このプログラムでは、受信することはできません。 メールプログラムは、専用のものを使用します。サポート担当者に依頼して下さい。

# 4.3.16 プログラムログ参照

プログラムの操作履歴、更新された得意先情報などを参照できます。 トラブル時の原因追及用であり、通常は使用しません。(メニューにも入れてない場合があります)

(a) 画面

| ■ プログラムログ参照               |                                                                                                    |      |
|---------------------------|----------------------------------------------------------------------------------------------------|------|
| 上書 07-11-19 DEMO          | ) プログラムログ参照 MSDSPLOG V071012                                                                                                    |      |
| 開始日(計 070101              | (数7)                                                                                                    |      |
| プログラム名                    |                                                                                                    |      |
| 顧客コード                     |                                                                                                    |      |
| 日付 時刻 担当 プログ:             | LID 実行内容                                                                                                    |      |
| 070310 162021 303 HNDKE   | IN 検針伝票入力開始                                                                                                    |      |
| 070310 162032 303 HNDKE   | ISN 検針伝染人力終了                                                                                                    |      |
| U7U312 162U45 3U3 HNDKEN  | SN 検針に示え人刀開始<br>1911 後年 1917 - 1917 - 191                                                                                                    |      |
| 070312 162053 303 HNDKE   | 이 [快梦][12录-人] 28일                                                                                                    |      |
| 070312 162138 303 HNDKE   | ion (1991)は示人/JHHya<br>(SN) 協会社/テラ 入力対象フ                                                                                                    |      |
| 071005 150350 MSGSM       | [1] 料谷前除 0915 計算方法:1 丸め:0 消費税:0 日割計算:0-00-0000 変動調整:000 基本料金: 1560.0                                                                                                    |      |
| 071005 150351 MSGSM       | BL 計算表: 0.0- 5.0 401.00: 1560.00 5.1- 15.0 391.00: 1560.00 15.1- 20.0 381.00: 1560.                                                                                                    | .00  |
| 071005 150351 MSGSM       | BL 計算表: 20.1- 25.0 346.00:1560.00 25.1-999.8 341.00:1560.00 999.9-9999.9 0.00:1560.                                                                                                    | .00  |
| 071010 155135 003 HADME   | ER 交換前: M番号=00492184 検満=199903 検針指針= 763.4 配送指針= 763.1                                                                                                    |      |
| 071010 155135 003 HADME   | ER M番号=00492184 後満=199903 引取指鋒+= 取付指鋒+= 使用量 1 =交換後: 使用量 2=                                                                                                    |      |
| U71010 155412 003 HADME   | EK 文換前: M番号=43559/28 検満=201102 検針指針= 14.0 配法指針=<br>                                                                                                    |      |
| 071010 155412 003 HADME   | EK   M番号=43339/28 (検清=201102 51敗沿街1= 取13月1日= 使用重1=交換後: 使用重2=<br>151   法構造: N # 里_022305 72 (参注 ***000000 (参注1**54)002 (新2***54)                                                                                                    |      |
| 071010 155557 003 HADME   | EN 以扱則(V)借予-03230578 (按)周-200003 (按)目1日1-305.0 間(法)目1-<br>ER (M最上)3230578 (按)第-200803 (同时接)                                                                                                    |      |
| 071029 134146 MSGSM       | - 「「「「「「「」」」」) 「「「」」」) 「「」」」) 「「」」」) 「「」」」) 「「」」」) 「」」」) 「」」」」 「」」」 「」」 「」」」 「」」 「」」 「」」 「」」 「」」 「」」」 「」」」 「」」 「」」」 「」」 「」」」 「」」 「」」 「」」 「」」 「」」」 「」」 「」                                                                                                    |      |
| 071029 134147 MSGSM       | BL 計算表: 0.0- 5.0 461.00: 1840.00 5.1- 15.0 451.00: 1840.00 15.1- 20.0 441.00: 1840.                                                                                                    | .00  |
| 071029 134147 MSGSM       | BL 計算表: 20.1- 25.0 401.00:1840.00 25.1-999.8 391.00:1840.00 999.9-9999.9 0.00: 0.                                                                                                    | .00  |
| 071029 140015 MSGSM       | BL 料金削除 0900 計算方法:1 丸め:0 消費税:0 日割計算:0-00-0000 変動調整:050 基本料金: 1840.0                                                                                                    |      |
| 071029 140015 MSGSM       | BL 計算表: 0.0- 5.0 461.00: 1840.00 5.1- 15.0 451.00: 1840.00 15.1- 20.0 441.00: 1840.                                                                                                    | .00  |
| 0/1029 140015 MSGSM       | BL 計算表: 20.1-25.0 401.00:1840.00 25.1-999.8 391.00:1840.00 999.9-9999.9 0.00: 0.                                                                                                    | .00  |
| 071029 141500 HNRKET      | ISN 開床: 得意先:5025675000 20071025 1425.9 25.0 12865 303 303 002132 0                                                                                                    |      |
| 071029 141500 HNRKE       | IN 次アプレロで「凹削の40.8%(戻す)<br>12 (回線部開始・2月音先-60.265.75.00) 行軍ロ-20071025 吉卜 1250 ハンディ                                                                                                    |      |
| 0711023 141337 HNDFO      | 1111月7日1日1日1日1日1日1日1日1日1日1日1日1日1日1日1日1日1                                                                                                    |      |
| 071102 105755 9999 HNDKE  | 11 (大学) 12 (大学) 12 () 12 (大学) 12 (大学) 12 (大学) 12 (大学) 12 (大学) 12 (大学) 12 (大学) 12 (大学) 12 (大学) 12 (大学) 12 (大学) 12 (大学) 12 (大学) 12 (大学) 12 (大学) 12 () 12 () 12 () 12 (() 12 () 12 ((T)) 12 ((T)) 12 (( |      |
| 071102 111407 HNDTOF      | IK 明細削除: 得意先=6026615000 伝票日=20070305 売上 31500 手入力                                                                                                    |      |
| 071102 111417 9999 HNDKEN | ISN 検針伝票入力開始                                                                                                    |      |
| 071102 111452 9999 HNDKE  | ISN  検針伝票入力終了                                                                                                    |      |
| 071102  111513   MSEDP:   | № 更新前: 得意先=6026615000 検針日=20070211 指針= 3632.6 使用量= 72.0 請求日=20070217請求額=00023                                                                                                    | 3616 |
|                           |                                                                                                    |      |
|                           |                                                                                                    |      |
|                           |                                                                                                    |      |

(b) 操作手順

①開始日付を指定します。

省略すると、記録の最初から参照しますので、最後を表示できないケースもあります。

②プログラム名

参照したいプログラム名称がわかっている場合は、指定して下さい。 より早く検索できます。

③顧客コード

得意先のコードを指定すると、該当の得意先だけが抽出されます。